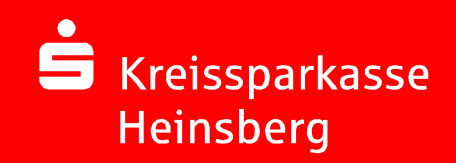

# Online-Banking mit chipTAN

# Überweisen mit SFirm und chipTAN

09.03.2015 Seite 1

#### SFirm Die erste Überweisung mit chipTAN

| Dateiinformationen  |                                                        |
|---------------------|--------------------------------------------------------|
| Datei C: (angi)     | SHirmV3-Daten (Daten (D1 AUS (D1 AU0003.xm)            |
| Typ Uberwei         | isungen                                                |
| Erstellungsdatum    | 05.03.2015                                             |
| Summe Beträge       | 5,90                                                   |
| Sammlerinformation  | en                                                     |
| Sammler             | 1 von 1                                                |
| Ausführungsdatum    | 05.03.2015                                             |
| Auftraggeber        | Testperson, Karl                                       |
| BIC/Konto           | WELADED 1ERK / DE40312512200004700571<br>Testperson -  |
| Bank                | Kr Spk Heinsberg Erkelenz                              |
| Referenz            | H112201503051239401                                    |
| Aufträge            | 2                                                      |
| Summe               | 5,90                                                   |
| Versandinformatione | n Sicherheit                                           |
| Ausgabe per HBCI    | [ Einzelaufträge                                       |
| Anzahl Begleitzett  | el: 0 Drucken                                          |
| Frühester Versand   | dtermin: <sofort> andern</sofort>                      |
|                     | koll nach Versand erstellen                            |
| V Aufträge produ    | versand löschen                                        |
| Ausführe der:       | SETDM mit DIN/TAN                                      |
|                     | Cheed Defension the Later schelauster schelauster      |
| Übertrag nicht      | modich: Emptangerkonte nicht in Referenskonten Liste   |
| oberuagnicit        | moglia il Emphangerkonto nia trin Kererenzkonten-Liste |
|                     |                                                        |
|                     |                                                        |

Sie erfassen Ihre Zahlungen wie bisher und leiten den Versand wie gewohnt ein.

| Sicherheitsmedium:     | HBCI PIN/TAN             |         |
|------------------------|--------------------------|---------|
| Bank:                  | Kreissparkasse Heinsberg |         |
| Interner Benutzername: | SFIRM                    |         |
| Benutzerkennung:       | 1                        |         |
| PIN                    |                          |         |
| OK                     |                          | Abbrech |

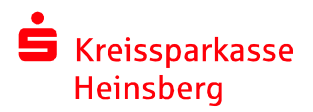

#### SFirm – Überweisen mit chipTAN animierte Grafik aktivieren

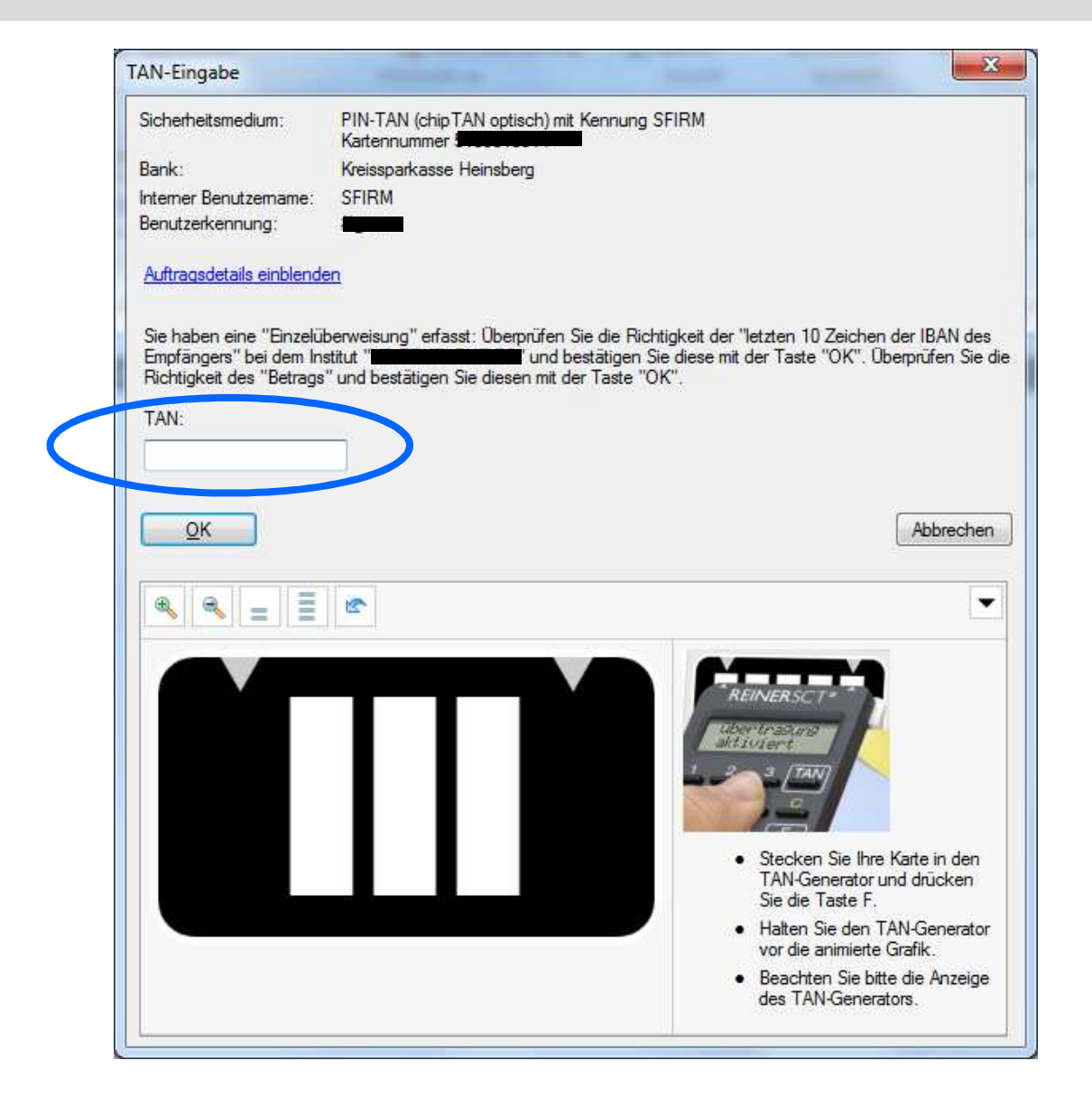

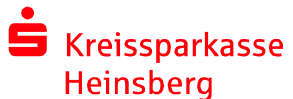

## SFirm – Überweisen mit chipTAN **TAN-Generator einschalten**

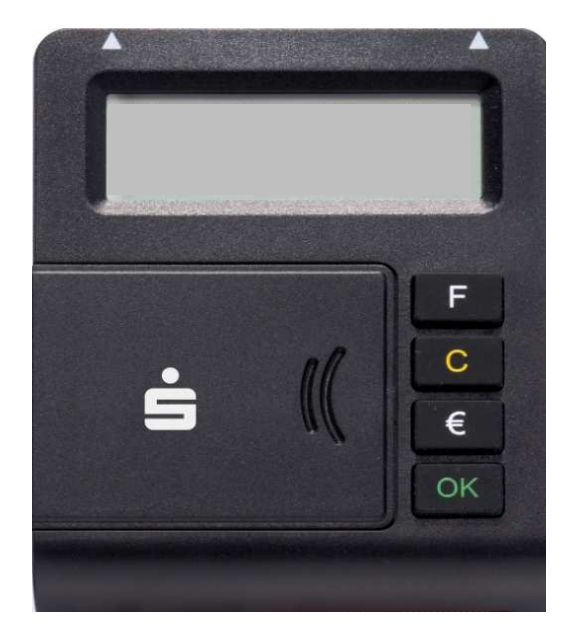

Legen Sie die Heimatkarte mit dem goldenen Chip nach oben und vorne in den TAN- Generator ein. Das Gerät schaltet sich ein.

Heinsberg

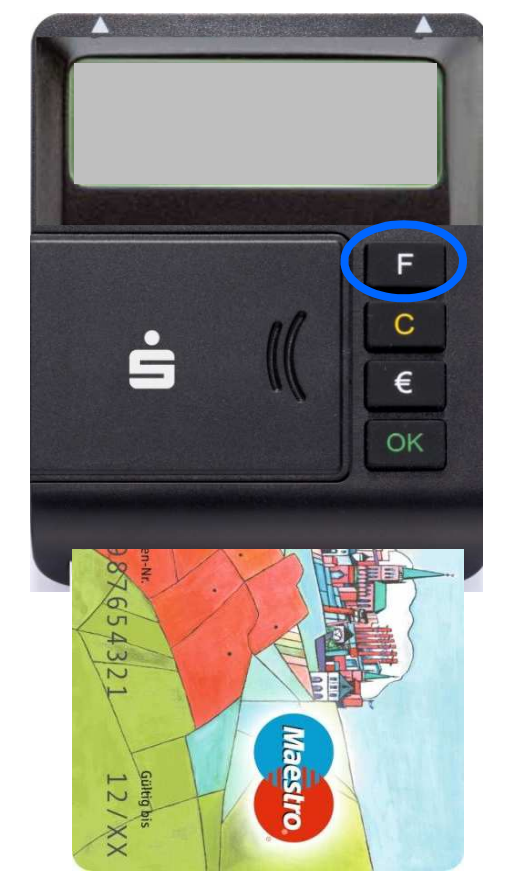

Drücken Sie die F-Taste. Im Display erscheint kurz die Rückmeldung "Übertragung aktiviert".

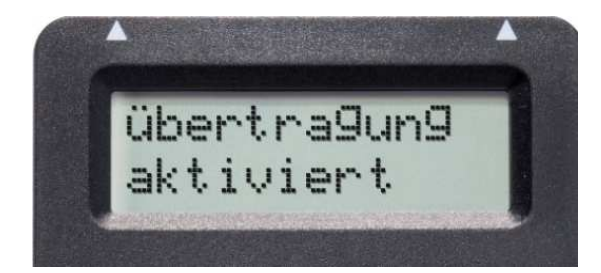

**S** Kreissparkasse

09.03.2015 Seite 4

## SFirm – Überweisen mit chipTAN optimale Positionierung des TAN-Generators

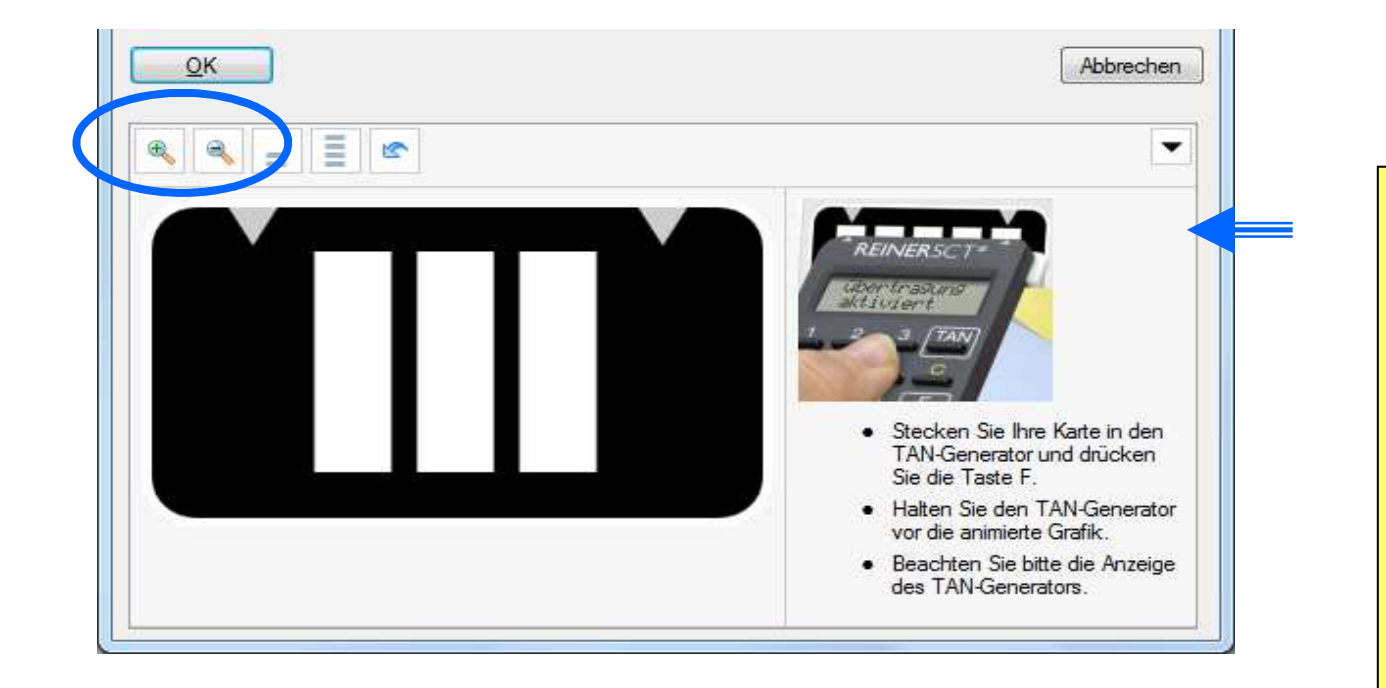

Einstellung der Breite: Bringen Sie die weißen Pfeile am Bildschirm und auf dem TAN-Generator mit Hilfe der +/- Buttons übereinander. Das System speichert Ihnen diese Einstellung für künftige Aktionen.

Halten Sie den TAN-Generator bis zum Ende der Übertragung (Displayanzeige "Übertragung erfolgreich") möglichst ruhig an den Bildschirm auf die blinkenden Felder. Die abgeschrägte oberen Kante des Gerätes berührt dabei mit den "Gummikreisen" direkt die Bildschirmoberfläche.

ca. 45 ° Winkel

## SFirm – Überweisen mit chipTAN Anzeige im Display des TAN-Generators

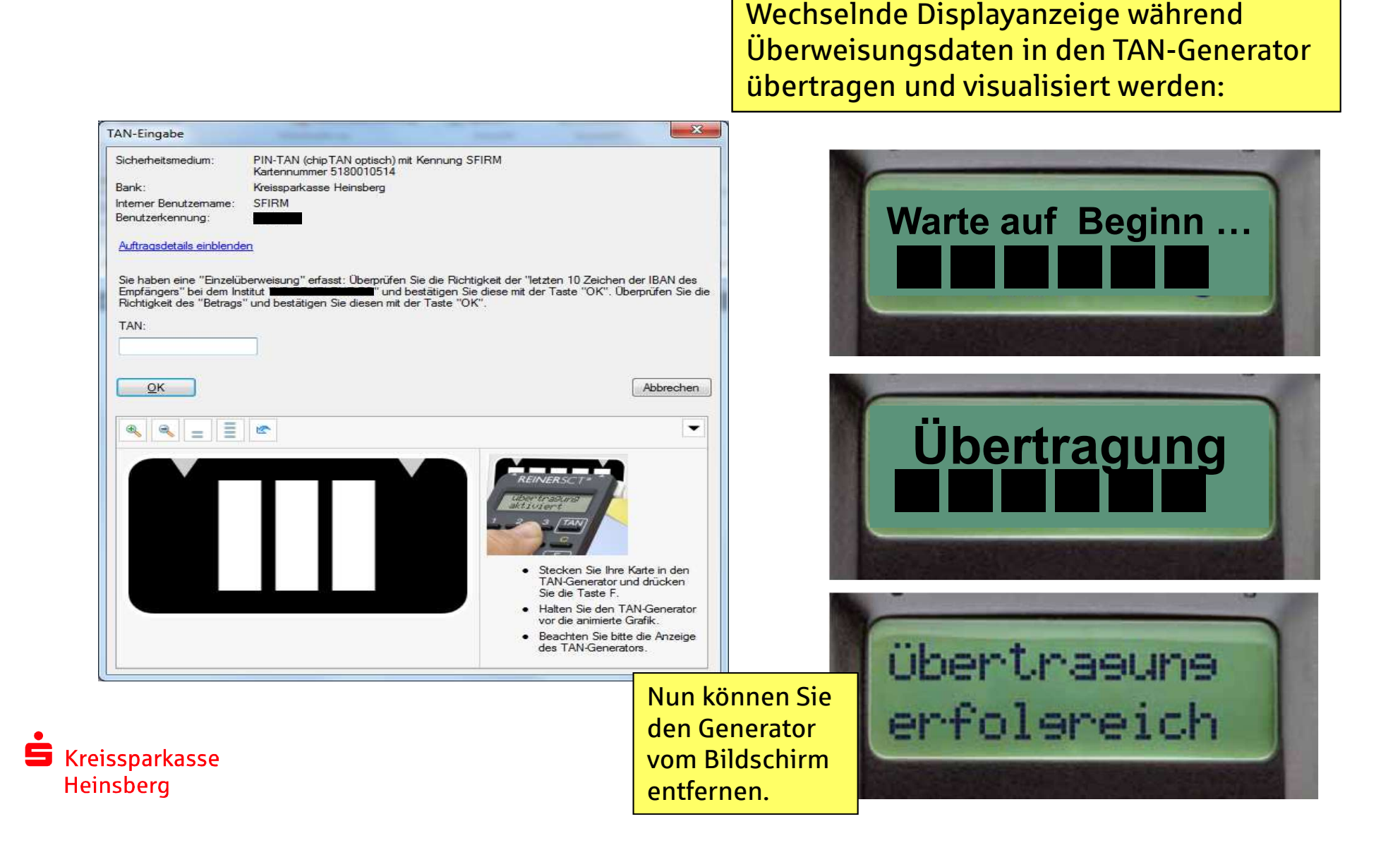

## SFirm – Überweisen mit chipTAN Kontrolle und Bestätigung der ausgelesenen Daten

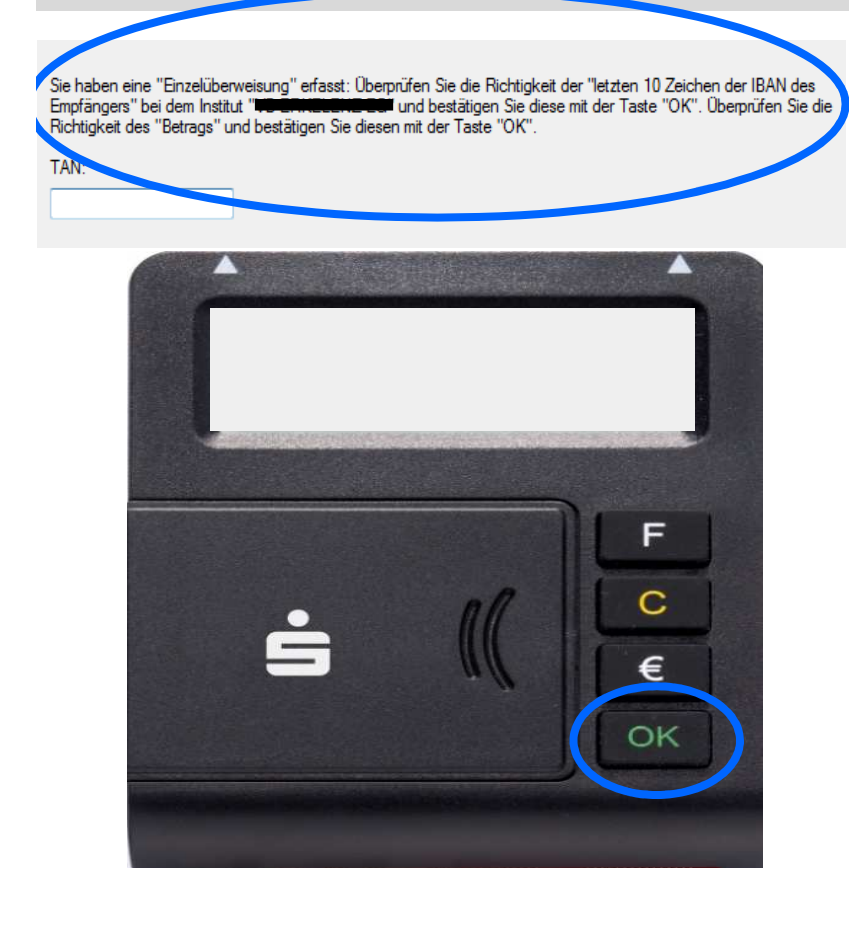

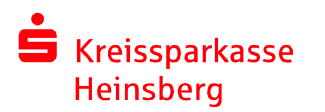

Prüfen Sie sorgfältig, ob die am Display angezeigten Transaktionsdaten mit den Daten Ihres Auftrages übereinstimmen. Nur wenn diese stimmen, bestätigen Sie jeweils mit der grünen OK-Taste.

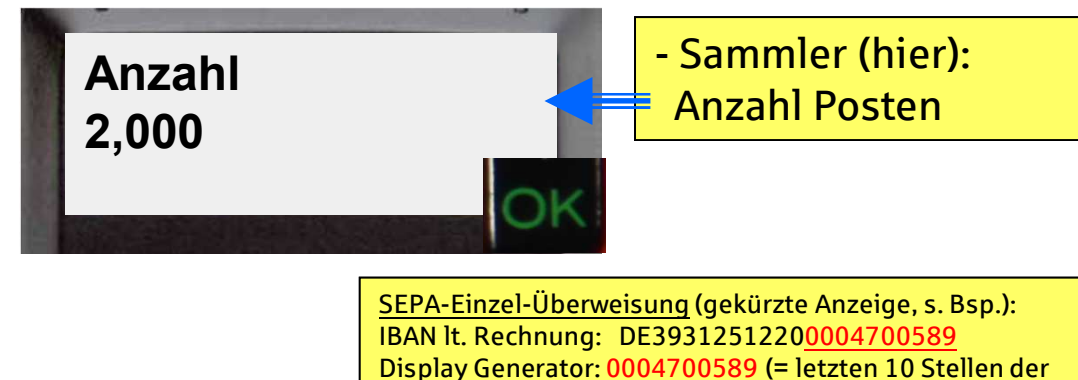

IBAN, i.d.R. alten Kontonummer)

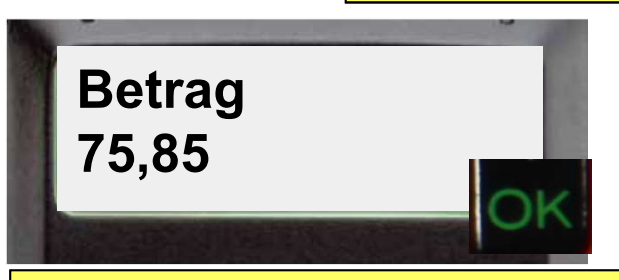

Falls die Transaktionsdaten nicht stimmen, drücken Sie die gelbe C-Taste, um den Vorgang abzubrechen.

## SFirm – Überweisen mit chipTAN TAN-Eingabe

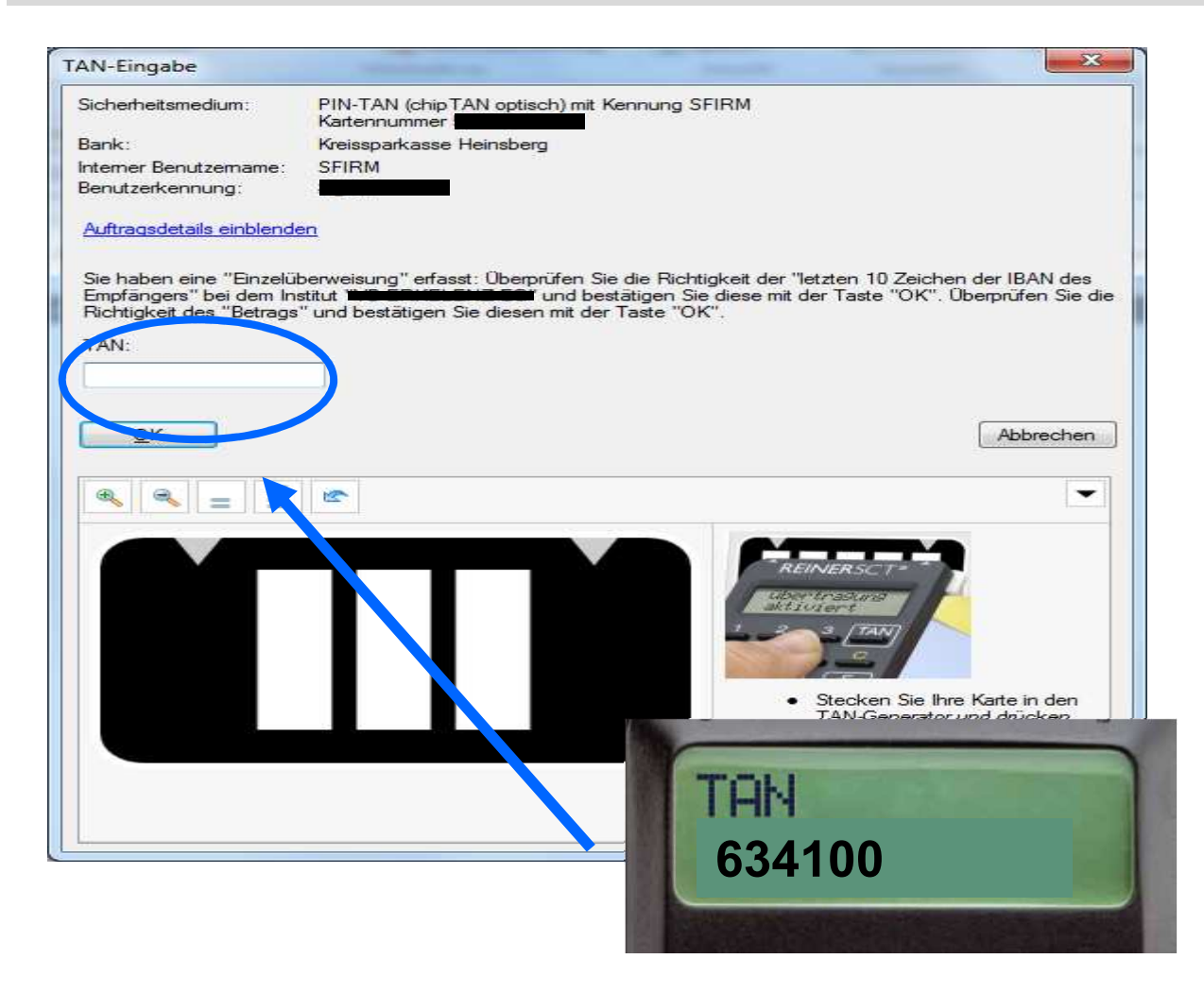

Tippen Sie die im Display angezeigte TAN am Bildschirm ein.

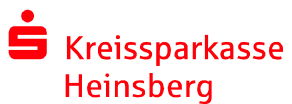

09.03.2015 Seite 8